# GrowthZone - Daily Billing Activities

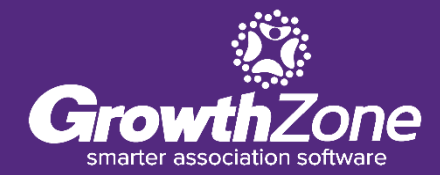

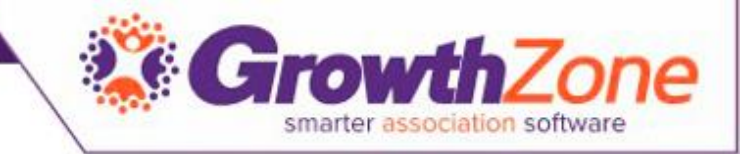

### Agenda

- Overview of Billing Module
- Review Contact Transaction History
- Create Individual Invoices
- Accept Payments
- Process Credits & Refunds
- Manage Write-offs
- Manage Deposits

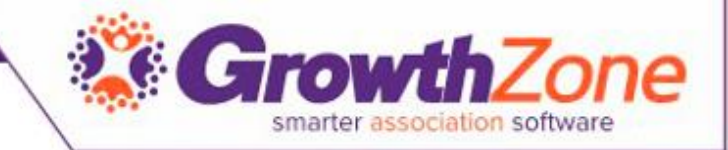

## Billing Module

| erview                                                             | Pending Delivery                                         | Payments          | Sales/Invoices | Upcoming Billing                                                                                           | Deposits                                                                 | Credit Memos | Accounting Summa     | ry                                                                                          |                |
|--------------------------------------------------------------------|----------------------------------------------------------|-------------------|----------------|----------------------------------------------------------------------------------------------------|--------------------------------------------------------------------------|--------------|----------------------|---------------------------------------------------------------------------------------------|----------------|
| voicing                                                            |                                                          |                   |                |                                                                                                    |                                                                          | Payments     |                      |                                                                                             |                |
| 33                                                                 | Invoices Ready t                                         | o Email           |                | \$27,785.6                                                                                                 | 5                                                                        | 1            | Undeposited F        | Payments                                                                                    | \$34.99        |
| 0                                                                  | Invoices Ready t                                         | o Print           |                | \$0.00                                                                                                    |                                                                          | Accounts R   | eceivable            |                                                                                             |                |
| 9                                                                  | Invoices Ready t                                         | o Print and Email |                | \$6,978.00                                                                                                 |                                                                          | 46           | Total Accounts Recei | vable                                                                                       | \$41,665.07    |
|                                                                    |                                                          |                   |                |                                                                                                    |                                                                          | 14           | Accounts Receivable  | over 90 Days                                                                                | \$11,980.01    |
| Commo<br>Create New<br>Enter Check<br>Enter Cash I<br>Enter Credit | n Tasks<br>Invoice<br>Payment<br>Payment<br>Card Payment |                   |                | Reports<br>Accounts Receival<br>Accounts Receival<br>Payment Gateway<br>Payment Gateway<br>Payment Gateway | ble<br>ble (Detail)<br>Monthly Statem<br>Monthly Transfe<br>Transactions | ent<br>:rs   |                      | Setup<br>Chart of Accounts<br>Memberships/Products/Service<br>Add/Edit Invoice & Statements | s<br>Femplates |

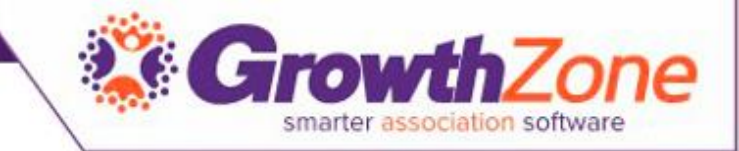

# Pending Delivery

• View invoices that have NOT been sent yet

| Overview  | Pending De | elivery Payments | Sales/Invoices | Upcoming Billing | Deposits | Credit Memos | Accounti | ing Summary          |       |              |                  |
|-----------|------------|------------------|----------------|------------------|----------|--------------|----------|----------------------|-------|--------------|------------------|
| Invoice   | s For De   | livery           |                |                  |          |              |          |                      | 🕒 Ema | il Invoices  | • Print Invoices |
| Invoice # | \$         | Contact          | \$             | Delivery Method  | ÷        | Missing Info | \$       | Template             | ÷     | Total Amount | -                |
| <u>61</u> |            | Gaufrettes       | · · ·          | Email            |          | No           |          | Copy of Invoice.docx |       | \$1,200.00   |                  |
| <u>55</u> |            | Masiona's        |                | Email            |          | No           |          | Copy of Invoice.docx |       | \$1,200.00   |                  |
| <u>56</u> |            | Ashwin's         |                | Email            |          | No           |          | Copy of Invoice.docx |       | \$1,200.00   |                  |
| <u>57</u> |            | Jones Pet Shop   |                | Email            |          | Yes          |          | Copy of Invoice.docx |       | \$1,800.00   |                  |
| <u>51</u> |            | Pets & More      |                | Email            |          | No           |          | Copy of Invoice.docx |       | \$500.00     |                  |
| <u>50</u> |            | Door Stop Vet    |                | Email            |          | Yes          |          | Copy of Invoice.docx |       | \$500.00     |                  |
| <u>48</u> |            | A Place for Dogs |                | Email            |          | No           |          | Copy of Invoice.docx |       | \$250.00     |                  |
| <u>45</u> |            | Greg Masiona     |                | Email            |          | No           |          | Invoice.docx         |       | \$2,000.00   |                  |

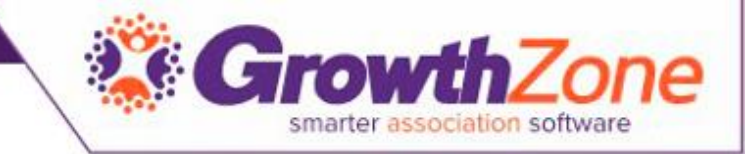

### Payments

- View all purchases/paid invoices.
  - The refund icon will display for items if available to refund (no icon = already refunded)
  - Delete option may display when viewing reference number, IF not already deposited, IF permissions allow user to delete, IF deletion deadline has not past
  - From this tab you can create deposits

| Overview Pending Delivery | Payments Sales/Invoid | es Upcoming Billing | Deposits Credit | Memos   | Accounting Summary |   |          |               |
|---------------------------|-----------------------|---------------------|-----------------|---------|--------------------|---|----------|---------------|
| Şearch                    | Show only             | Customize Results   |                 |         |                    |   |          | Actions -     |
| Reference Number          | Å                     | Payment Date        | ÷               | Contac  | t                  | ÷ | Amount   | \$<br>Actions |
| <u>6543</u>               |                       | 2/16/2018           |                 | A Place | e for Dogs         |   | \$510.65 | ₹ ₹           |
| ch_AqKEruHEGadHwB         |                       | 6/14/2017           |                 | Kathryr | n Faucher          |   | \$34.99  | ₹ ≓           |
|                           |                       |                     |                 |         |                    |   |          |               |

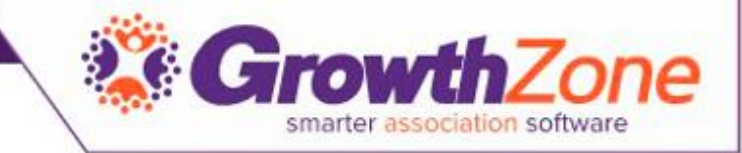

## Sales/Invoices

- View all invoices generated included paid, open, past due....
- Can be used to resend past due invoices

| Overview | Pe | ending Delivery | Pa  | y nts         | Sale | es/Invoices Upc | coming Billing | Deposits                         | Credit Memos                                       | Accounting  | Summary |               |             |               |
|----------|----|-----------------|-----|---------------|------|-----------------|----------------|----------------------------------|----------------------------------------------------|-------------|---------|---------------|-------------|---------------|
| Search   |    |                 | Pas | t Due Invoice | S    | ▼ Customiz      | ze Results Sho | w past due invoices              | × [Clear All]                                      |             |         |               |             | Actions -     |
| Туре     | \$ | Date            | ÷   | Ref #         | \$   | Customer        | \$             | Description                      |                                                    | *<br>*      | Aging   | \$<br>Balance | \$<br>Total | \$<br>Actions |
| Invoice  |    | 4/10/2018       |     | <u>59</u>     |      | Gaufrettes      |                | Platinum Meml                    | bership Fee                                        |             | 23      | \$1,250.00    | \$1,250.00  | Actions -     |
| Invoice  |    | 4/10/2018       |     | <u>60</u>     |      | Gaufrettes      |                | Membership Se                    | etup                                               |             | 23      | \$50.00       | \$50.00     | Actions -     |
| Invoice  |    | 4/4/2018        |     | <u>58</u>     |      | Jones Pet Shop  |                | John Jones - N<br>Breakfast Meet | D Veterinary Chapter V<br>ting - Event Registratio | Weekly<br>n | 29      | \$100.00      | \$100.00    | Actions -     |

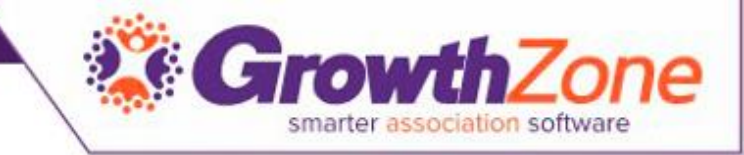

# Upcoming Billing

- Displays all the anticipated recurring fee items that are scheduled to be billed in a month
- These may be monthly, quarterly or annual recurring items

| Overview Pending Delivery | Payments Sales/  | Invoices Upcoming I | Billing Deposits Credit Memos | Accounting Summa | ary        |              |                             |
|---------------------------|------------------|---------------------|-------------------------------|------------------|------------|--------------|-----------------------------|
| Search                    | Show only        | Customize Result    | S                             |                  |            | • Add Billin | Run Upcoming Billing        |
| Customer  \$\oplus\$      | Next Bill Date 🗘 | Bill Contact 🗘      | Description $\Leftrightarrow$ | Frequency \$     | Bundled \$ | Amount 🗘     | Payment Profile  \$\oplus\$ |
| Monets Landscaping        | 2/2/2018         |                     | Renewal Membership            | Annually         | No         | \$2,000.00   |                             |
| John Jones                | 1/1/2020         |                     | Default Membership            | Annually         | No         | \$1,200.00   |                             |
| Greg Masiona              | 1/19/2020        | Greg Masiona        | ND Vet Association            | Annually         | No         | \$1,000.00   |                             |
| Greg Masiona              | 1/19/2020        | Greg Masiona        | National Membership           | Annually         | No         | \$1,000.00   |                             |
| Door Stop Vet             | 1/23/2020        |                     | ND Vet Assoc Member Dues      | Annually         | No         | \$500.00     |                             |
| Pets & More               | 2/14/2020        |                     | ND Vet Assoc Member Dues      | Annually         | No         | \$500.00     |                             |
| Ashwin's                  | 4/2/2020         |                     | Default Membership            | Annually         | No         | \$1,200.00   |                             |
| Masiona's                 | 4/2/2020         |                     | Default Membership            | Annually         | No         | \$1,200.00   |                             |
| Jones Pet Shop            | 4/2/2020         |                     | Platinum Membership Fee       | Annually         | No         | \$1,800.00   |                             |
| Gaufrettes                | 4/10/2020        | Greg Larson         | Default Membership            | Annually         | No         | \$1,200.00   |                             |
| Tulips                    | 4/24/2020        | Cheri Petterson     | Default Membership            | Annually         | No         | \$1,200.00   |                             |
|                           |                  |                     |                               |                  |            |              |                             |

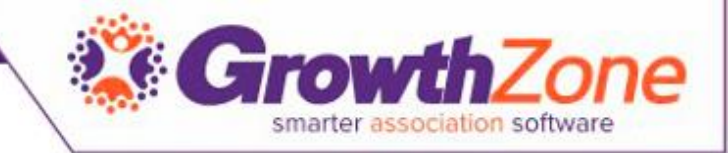

### Deposits

- View deposits already posted. Use deposit list to take with you to the bank for reconciling deposits with your teller
- Create Deposits on the Payments tab

| Overview P                                     | ending Deliver                                                   | y Payments                   |                                                                      | Jpcoming Billing Upcon                                                    | ing Recognitio                           | Deposits                                                                   |                                                          | Acce      |
|------------------------------------------------|------------------------------------------------------------------|------------------------------|----------------------------------------------------------------------|---------------------------------------------------------------------------|------------------------------------------|----------------------------------------------------------------------------|----------------------------------------------------------|-----------|
| earch                                          | Show                                                             | only                         | Customize                                                            | Results                                                                   |                                          |                                                                            | C C                                                      | reate Dep |
| Deposit Date                                   | ¢                                                                | Count Of Payments            |                                                                      | Total                                                                     | ¢ Created E                              | Зу \$                                                                      | Notes                                                    |           |
| 8/9/2017                                       |                                                                  | <u>5</u>                     |                                                                      | \$4,452.00                                                                | Marcy We                                 | eaver                                                                      |                                                          |           |
|                                                |                                                                  |                              |                                                                      |                                                                           |                                          |                                                                            |                                                          |           |
| 1/1/2016                                       |                                                                  |                              | 1 1 1 1 1 1 1 1 1 1 1 1 1 1 1 1 1 1 1                                |                                                                           |                                          |                                                                            |                                                          |           |
| 11/1/2016<br>5/14/2016                         | Deposit                                                          | Payments                     | \$ J                                                                 |                                                                           |                                          |                                                                            | 🕻 1 of 5 🔉 🗧                                             | )×        |
| 11/1/2016<br>5/14/2016<br>5/2/2016             | Deposit                                                          | Payments                     |                                                                      | Š.                                                                        |                                          |                                                                            | 🕻 1 of 5 ▶ 🛛 🗧                                           | <b>×</b>  |
| 11/1/2016<br>5/14/2016<br>5/2/2016<br>5/2/2016 | Deposit Paymer                                                   | Payments                     |                                                                      | Š.                                                                        |                                          |                                                                            | 🕻 1 of 5 ▶ 🗲                                             | 38        |
| 11/1/2016<br>5/14/2016<br>5/2/2016<br>5/2/2016 | Deposit I<br>Paymer<br>Reference                                 | Payments<br>Its<br>Ie Number | Payment Date                                                         | Contact                                                                   | Туре                                     | Entered By                                                                 | C 1 of 5 🔊 💽                                             | )<br>X    |
| 5/11/2016<br>5/14/2016<br>5/2/2016<br>5/2/2016 | Deposit I<br>Paymer<br>Reference<br>5485                         | Payments<br>nts<br>:e Number | Payment Date<br>11/10/2016                                           | Contact<br>Aysen Wothe                                                    | <b>Type</b><br>Check                     | Entered By<br>Marcy Weaver                                                 | C 1 of 5 🔊 (E Amount \$200.00                            | e x       |
| 5/11/2016<br>5/14/2016<br>5/2/2016<br>5/2/2016 | Deposit Paymer<br>Reference<br>5485<br>2135                      | Payments<br>Its<br>ie Number | Payment Date<br>11/10/2016<br>11/10/2016                             | Contact<br>Aysen Wothe<br>Billy Jean                                      | Type<br>Check<br>Check                   | Entered By<br>Marcy Weaver<br>Marcy Weaver                                 | ▲ 1 of 5 > (a) ▲ Amount \$200.00 \$1,000.00              | <b>x</b>  |
| 11/1/2016<br>5/14/2016<br>5/2/2016<br>5/2/2016 | Deposit<br>Paymer<br>Reference<br>5485<br>2135<br>1234           | Payments<br>hts<br>ie Number | Payment Date<br>11/10/2016<br>11/10/2016<br>11/22/2016               | Contact<br>Aysen Wothe<br>Billy Jean<br>Bill Tester                       | Type<br>Check<br>Check<br>Check          | Entered By<br>Marcy Weaver<br>Marcy Weaver<br>Marcy Weaver                 | ▲ 1 of 5 > (a) ▲ Amount \$200.00 \$1,000.00 \$2.00       |           |
| 11/1/2016<br>6/14/2016<br>6/2/2016<br>6/2/2016 | <b>Paymer</b><br><b>Referenc</b><br>5485<br>2135<br>1234<br>1452 | Payments<br>nts<br>:e Number | Payment Date<br>11/10/2016<br>11/10/2016<br>11/22/2016<br>11/22/2016 | Contact<br>Aysen Wothe<br>Billy Jean<br>Bill Tester<br>Dreamweaver Resort | Type<br>Check<br>Check<br>Check<br>Check | Entered By<br>Marcy Weaver<br>Marcy Weaver<br>Marcy Weaver<br>Marcy Weaver | Amount<br>\$200.00<br>\$1,000.00<br>\$2.00<br>\$1,000.00 | æ ×       |

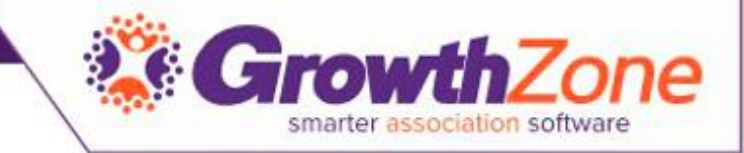

#### Credit Memos

- View credits created and balance. Create a new credit.
- Click credit, option to Void (creates a reverse transaction).

| Overviev | Pending Delivery | Payments | Sales/Invoices   | Upcoming Billing | Dep  | posits     | Credit Memos | Accounting Su | mmary |                   |              |
|----------|------------------|----------|------------------|------------------|------|------------|--------------|---------------|-------|-------------------|--------------|
| Credi    | t Memo Collec    | tion     |                  |                  |      |            |              |               |       |                   | • New Credit |
| Contact  |                  | \$       | Reference Number |                  | \$ I | Issue Date |              | Amount        | \$    | Remaining Balance | \$           |
| The Mal  | t Shop           |          | <u>620</u>       |                  | 4    | 4/28/2017  | ,            | \$0.00        |       | \$0.00            |              |
| Nelson's | Accounting       |          | <u>761</u>       |                  | 7    | 7/6/2017   |              | \$0.00        |       | \$0.00            |              |
| Tulips   |                  |          | <u>1239</u>      |                  | 7    | 7/27/2017  | ,            | \$0.00        |       | \$0.00            |              |
| MicroNe  | t                |          | <u>1512</u>      |                  | 1    | 10/19/201  | 7            | \$0.00        |       | \$0.00            |              |
| Mckenn   | a Breiby         |          | <u>613</u>       |                  | 2    | 4/14/2017  | ,            | \$25.00       |       | \$0.00            |              |
| Jones A  | ccounting        |          | <u>614</u>       |                  | 4    | 4/17/2017  | ,            | \$25.00       |       | \$0.00            |              |
| Daffy D  | ick              |          | <u>6821</u>      |                  | 1    | 1/11/2018  |              | \$25.00       |       | \$0.00            |              |

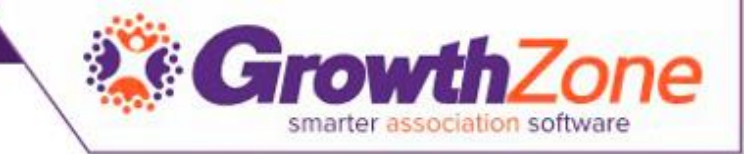

#### Credit Memos

- View credits created and balance. Create a new credit.
- Click credit, option to Void (creates a reverse transaction).

| < | Overview      | Pending Delivery | Payments      | Invoices | Upcomi | ng Billing | Upcoming F | Recognition | Depo | sits    | Credit Memos | Accountin  |
|---|---------------|------------------|---------------|----------|--------|------------|------------|-------------|------|---------|--------------|------------|
| ( | Credit Me     | emo Collecti     | on            |          |        |            |            |             |      |         | O            | New Credit |
|   | Contact       | \$               | Reference Nun | nber     | ÷      | Issue Date | ÷          | Amount      | ÷    | Remain  | ning Balance | ÷          |
|   | Dreamweaver F | lesort           | <u>467</u>    |          |        | 5/6/2016   |            | \$10.00     |      | \$10.00 |              |            |
|   | Test 3 test 3 |                  | <u>472</u>    |          |        | 5/17/2016  |            | \$15.00     |      | \$15.00 |              |            |
|   | dentist 3-2-1 |                  | <u>479</u>    |          |        | 6/7/2016   |            | \$1,200.00  |      | \$1,200 | .00          |            |
|   | dentist 3-2-1 |                  | <u>480</u>    |          |        | 6/8/2016   |            | \$10.00     |      | \$10.00 |              |            |
|   | Dereks Donuts |                  | <u>481</u>    |          |        | 6/9/2016   |            | \$10.00     |      | \$10.00 |              |            |
|   | Samantha Rath | man              | <u>505</u>    |          |        | 9/28/2016  |            | \$10.00     |      | \$0.00  |              |            |
|   | Chris Philen  |                  | <u>506</u>    |          |        | 9/29/2016  |            | \$10.00     |      | \$0.00  |              |            |

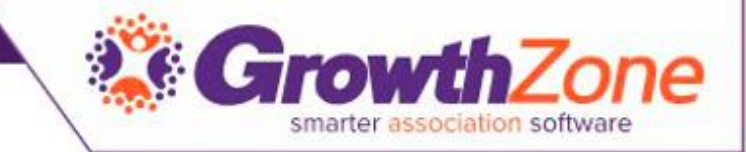

#### Contact Transaction History

- All transactions for an individual contact can be viewed on the Contact's billing tab
- WIKI: <u>View an Individual Contact's Transaction History</u>

| Billing His<br>ßearch | stor | Show only                          | ~ | Customize Res | sults                                          |                  |              |               |               |
|-----------------------|------|------------------------------------|---|---------------|------------------------------------------------|------------------|--------------|---------------|---------------|
| Туре                  | ÷    | Reference Number                   | • | Detail        |                                                | Transaction Date | \$<br>Amount | \$<br>Balance | \$<br>Actions |
| Payment               |      | <u>ch_0Htek9OaiKbG3VYIOVkdY8wj</u> |   | \$950.00      | Over Payment                                   | 12/1/2020        | \$950.00     | -\$950.00     | Actions       |
| Invoice               |      | <u>79</u>                          |   | \$20.00       | Logo Hat                                       | 2/17/2021        | \$20.00      | \$20.00       | Actions       |
| Invoice               |      | <u>42</u>                          |   | \$50.00       | Gale Alan - Ye Old BBQ - Event<br>Registration | 4/30/2020        | \$50.00      | \$50.00       | Actions       |
| Invoice               |      | <u>41</u>                          |   | \$900.00      | Default Membership                             | 4/30/2020        | \$900.00     | \$900.00      | Actions       |
|                       |      |                                    |   |               |                                                |                  |              |               |               |

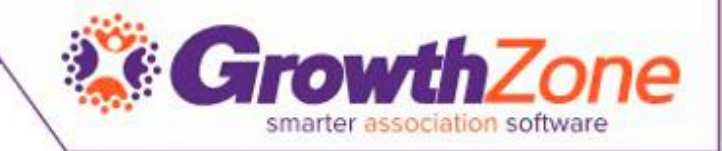

### **Create Invoices**

- Most invoices will be automatically created, for example if you allow invoicing for event registrations.
- Invoices may be created from the Billing module, or from a member's Billing tab

| Invoice Number<br>Auto-Assigned     | Invoice Date 5/1/2018 | Term<br>Due on Receipt | Due Dat                                     | e<br>8                                | P0 #                       |         |
|-------------------------------------|-----------------------|------------------------|---------------------------------------------|---------------------------------------|----------------------------|---------|
|                                     |                       |                        |                                             |                                       | Purchase Date 5/1/2018     |         |
| Payment Gateway<br>Select a Payment | Gatew V               |                        |                                             |                                       |                            |         |
| Customer                            | Contact<br>Select     | a Contact 🔻            | Address<br>Select a Address                 | - • +                                 | Email<br>Select a Email    | ¥       |
| Message                             |                       |                        | Internal Memo                               |                                       |                            |         |
|                                     |                       |                        | Invoice Template<br>CP - Invoice T 🔻        | Mark to F                             | Print Mark to              | o Email |
|                                     |                       |                        |                                             | \$0.00                                |                            |         |
| ltem<br>Select a Item ▼             | Description           | Qty Price<br>0 0       | Tax         Sh           \$0.00         \$0 | ipping Disc<br>.00 <mark>\$0.0</mark> | : Total<br><u>0</u> \$0.00 |         |

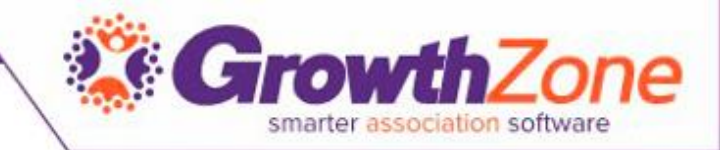

#### Accept Payments

 The Invoice tab will display all of your invoices, whether they have been paid or not. You can use this tab to analyze aging and make payments. The list may be filtered to just open invoices to make it easier to manage payments

| dit Credit Card                                     |                   |             |               | ₽ |
|-----------------------------------------------------|-------------------|-------------|---------------|---|
| Payment From                                        |                   |             |               |   |
| Nora Breiby                                         |                   |             |               |   |
| Stored Payment Methods                              |                   |             |               |   |
| Select a Stored Payment Methods                     |                   |             | V             |   |
| Card Information                                    |                   |             |               |   |
| Payment Gateway                                     |                   |             |               |   |
| Integrated payment Processing Account T             | raining (Default) |             |               | 1 |
| Address Line 1<br>543 Main Street<br>Address Line 2 |                   |             | •             |   |
| 21748 S Raider Court                                |                   |             |               |   |
| City                                                | State/Province    | Postal Code | Country Code  |   |
| Brainerd                                            | MN                | 56441       | United States | Ŧ |
| Store Payment Info For Future Payment Date          | Amount            |             |               |   |
| 5/1/2018                                            | 50                |             |               |   |
|                                                     |                   |             |               |   |
| Search                                              |                   |             |               |   |

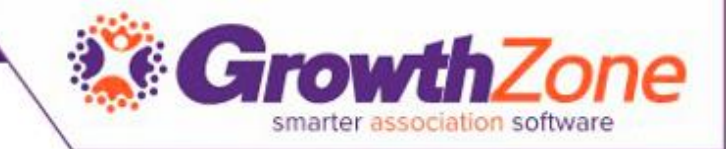

#### Credit Memos

| Α | dd Credit                                      |                   |           |        |     |        | 🖶 🗙 |
|---|------------------------------------------------|-------------------|-----------|--------|-----|--------|-----|
|   | Issued To Contact Notes (Visible to Recipient) | Issue D<br>4/1/20 | ate<br>18 |        |     |        | 4   |
|   | <b>Items</b><br>Saleable Item                  | Description       |           | Amount | Qty | Total  | 0   |
|   | Select a Saleable Ite 🔻 🕂                      |                   |           | 0      | 0   | \$0.00 | ×   |

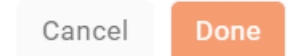

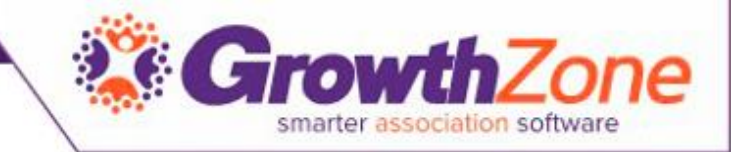

#### Create a Write-off

• When needed, you may create a write-off on the Billing module Invoices tab

| dit Create Write Off                        |                            |                                         |                          |                       |                         |                        | ₿ | × |
|---------------------------------------------|----------------------------|-----------------------------------------|--------------------------|-----------------------|-------------------------|------------------------|---|---|
| Write Off Date                              | Notes                      |                                         |                          |                       |                         |                        |   |   |
| Purchase Details<br>Contact Name<br>Edibles | Purchase Date<br>7/10/2018 | Invoice Number<br>492                   | Purchase Tot<br>\$100.00 | al                    |                         |                        |   |   |
| Write Off Items                             |                            |                                         |                          |                       |                         |                        |   |   |
| Item Description<br>Special Olympics        |                            | Debit Account<br>Select a Debit Account |                          | ltem Total<br>\$50.00 | Item Balance<br>\$50.00 | Write Off Amount<br>50 |   |   |
| Special Olympics                            |                            | Select a Debit Account                  |                          | \$50.00               | \$50.00                 | 50                     |   |   |
|                                             |                            |                                         |                          |                       |                         | \$100.00               |   |   |

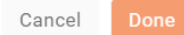

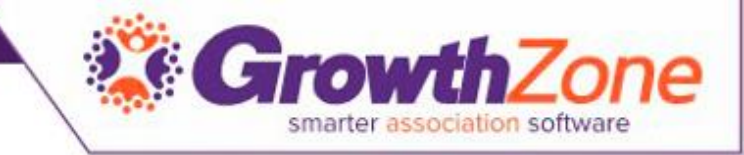

#### <u>Deposits</u>

- You may view previous deposits, and the payments associated to those deposits on the Billing module Deposits tab
- To create a deposit, you will do this on the Payments tab

| Payments         | Dayment Date | Contact             | Type  | Entered By    | Amount     |  |  |  |
|------------------|--------------|---------------------|-------|---------------|------------|--|--|--|
| Reference Rumber | 11/22/2017   | Anderson's Plumbing | Cash  | Matt Anakkala | \$3.200.00 |  |  |  |
| 12345            | 11/22/2017   | Anderson's Plumbing | Check | Matt Anakkala | \$225.00   |  |  |  |
| 7337             | 11/22/2017   | Jones Shoes         | Check | Matt Anakkala | \$1,750.00 |  |  |  |
| 45264            | 11/28/2017   | Edibles             | Check | Matt Anakkala | \$50.01    |  |  |  |
| 456464           | 11/28/2017   | Alan Brown          | Check | Matt Anakkala | \$26.88    |  |  |  |
| 797564           | 11/28/2017   | April Conway        | Check | Matt Anakkala | \$134.38   |  |  |  |

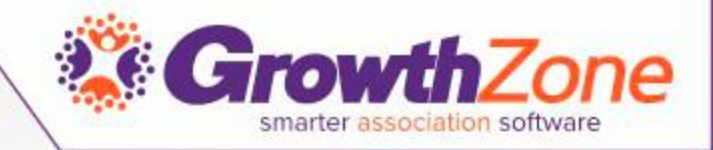

# Questions?